# 補足

# wallstat ver4.2 追加機能の紹介

wallstat studio ver.4.2 から、以下の機能が追加されました。

# 1. パラメータデータのインポート機能

情報交換サポートサイトからダウンロードした製品パラメータデータを、簡単にパラメー タデータ(parm.csv)にインポートできる機能を追加しました。

## <手順1>

情報交換サポートサイトより、製品パラメータデータをダウンロードします。

| <b>修 山</b><br>信報交換サ | <b>HLLSTAT</b><br>Vaual Simulater<br>ポートサイト                             | wallstatダウンロード ・                                                                                              | 講習会のご案内             | 建材データベース | 揭示板 ▼    | 支援企業からのお役立ち情報 | 辰 活動報告 FAQ |    |
|---------------------|-------------------------------------------------------------------------|----------------------------------------------------------------------------------------------------|---------------------|----------|----------|---------------|------------|----|
|                     | 耐力壁                                                                     | 制震ダンパー                                                                                                    | 接合金物                | 外壁材      | ţ        | 內壁材 屋根材       | 木材         |    |
|                     | <b>日本ノホ</b><br>レボル(こ)<br>レボル(こ)<br>レズル(こ)<br>レズル(こ)<br>レズル(こ)<br>レズル(こ) | 5.パン工業施<br>認定2.9倍(大壁FRM-0177)<br>認定2.6倍(真壁・真壁床勝<br>認定3.0倍(大壁床勝ちFRM-<br>告示4.3倍(大壁)<br>告示2.5倍(真壁)<br>告示2.5倍(真壁) | 5FRM-0179)<br>0242) |          | (<br>[-] | 「振ダウンロー       | -ド」をクリッ    | ック |
|                     | (株) ノダ<br>構造用ハー<br>構造用ハー                                                | イベストウッド 大壁 告示仕様<br>イベストウッド 英壁 告示仕様                                                                            | 策2.5倍<br>策2.5倍      |          |          | 一括ダウンロ・       | - ۴        |    |

パラメータファイルのダウンロード画面

<手順2>

ZIP データがダウンロードされますので、解凍を行ってください。解凍するとパラメータ ファイルの.csv ファイルが現れます。

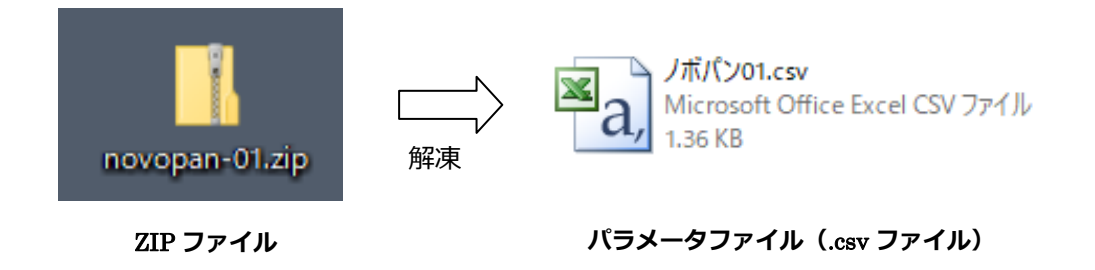

<手順3>

- ・studio ver.4.2 を起動し、メニュー「設定」→「パラメータ編集」を選択。
- 「パラメータ編集」画面の上部にある、パラメータ追加を選択。

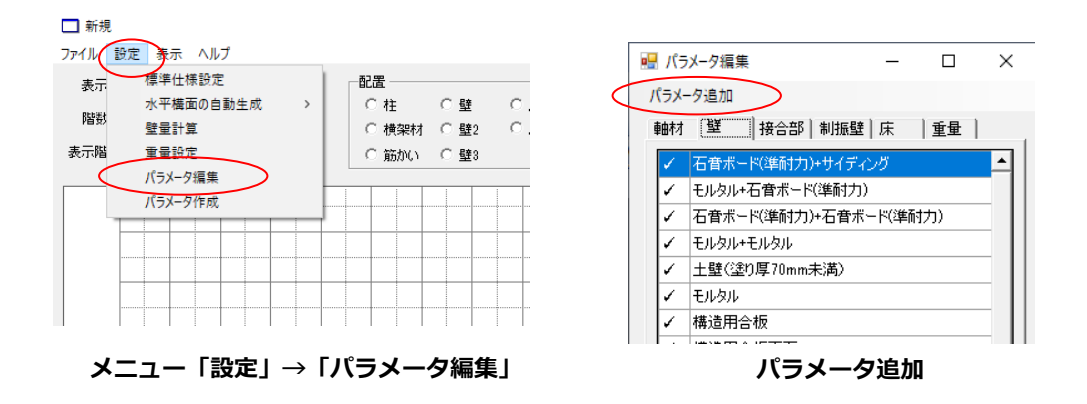

- ・先ほどダウンロードしたパラメータファイル (.csv ファイル)を選択。
- ・「パラメータ編集」画面で、インポートされたことを確認してください。

| 🚽 パラメータファイルを選んでください                  |                    |          |       | × |
|--------------------------------------|--------------------|----------|-------|---|
| ← → ヾ ↑ 📙 > PC > デスクトップ > novopan-01 | v Ö novop          | an-01の検索 |       | P |
| 整理 ▼ 新しいフォルダー                        |                    |          |       | 0 |
| Ba)<br>Miloular                      |                    |          |       |   |
| 1 個の項目                               |                    |          |       |   |
| 77イル名(凹):                            | く<br>csv fil<br>現の | e(*.csv) | キャンセル | ~ |

インポートするパラメータファイルを選択

以上でインポートは完了です。

インポート完了後

• •

初期値 ロード

次打構面架でい16Umm以上半均具担面積8./bm ✓ 火打構面梁せい150mm以上平均負担面積2.5m2 ✓ 火打構面梁せい240mm以上平均負担面積5m2以

火打構面梁せい240mm以上平均負担面積3.75m ✓ 火打構面梁せい240mm以上平均負担面積2.5m;

ノボバン認定3.0倍(大壁床勝ちFRM-0242)

✓ 履歴ダンバー 降伏点20mm8kN ノボパン認定2.9倍(大璧FRM-0177) ✓ ノボパン認定2.6倍(真壁・真壁床勝ちFRM-0179)

✓ ノボパン告示4.3倍(大壁) ノボパン告示4.0倍(真壁) ✓ ノボパン告示2.5倍(大壁) ✓ ノボパン告示2.5倍(真壁)

※使用するパラメータに✔を入れてください

1

1

•

また、parm.csvを開くと、インポートされたことが確認できます。

|        |                |      | -   |          |          |          | -          |           |                       |           |           |            | 1.1.1.1.1.1.1.1.1.1.1.1.1.1.1.1.1.1.1.1. |          | ы. I. <del>т.</del> . |                    |           |
|--------|----------------|------|-----|----------|----------|----------|------------|-----------|-----------------------|-----------|-----------|------------|------------------------------------------|----------|-----------------------|--------------------|-----------|
|        | /0             | 5112 | 5   | 0.5      | 1.9      | 3.8      | 0          | 0.01      | 0.06                  | 0.17      | 0.3       | 0.02       | 火打 慚面勞                                   | そせい240mi | m以上平:                 | 均貝担面積5m2以下         |           |
|        | 71             | 5113 | 5   | 0.9      | 3.1      | 5.8      | 0          | 0.01      | 0.06                  | 0.15      | 0.3       | 0.02       | 火打構面嶺                                    | そせい240mi | m以上平:                 | 均負担面積3.75m2以下      |           |
|        | 72             | 5116 | 5   | 1.5      | 5.18     | 9.69     | 0          | 0.01      | 0.06                  | 0.15      | 0.3       | 0.02       | 火打構面塗                                    | をせい240mi | n以上平:                 | 均負担面積2.5m2以下       |           |
|        | 73             | 4001 | 42  | 1000     | 2        | Voigtダンバ | К— К=1.000 | 0kN/m C=2 | kN s/m                |           |           |            |                                          |          |                       |                    |           |
|        | 74             | 4002 | 501 | 0.5      | 0.1      | -0.1     | 4000       | 30        | 0.02                  | 0.02      | 0.2       | 0.6        | 0.02                                     | 履歴ダンバ    | - 降伏!                 | 点20mm8kN           |           |
|        | 75             | 4003 | 40  | 1000     | 200      | 2        | 0.02       | Maxwellダン | <del>بائ – K=10</del> | 00kN/m 01 | =200kN s/ | m 02=2kN - | -/ <del>m UU−</del>                      | フ速度=0.02 | m/s                   |                    | ~         |
| (      | 76             | 5905 | 50  | 1.695899 | 6.783595 | 10.72822 | 11.92025   | 10.8146   | 0.001532              | 0.015316  | 0.056     | 0.106932   | 0.15316                                  | 0.02     | ノボバン                  | 認定2.9倍(大壁FRM-0177) |           |
|        | 77             | 5906 | 50  | 1.539953 | 6.159813 | 11.58432 | 12.87146   | 11.448    | 0.001912              | 0.019124  | 0.084     | 0.123116   | 0.166684                                 | 0.02     | ノボバン                  | 認定2.6倍(真壁・真壁床勝ち    | FRM-0179) |
|        | 78             | 5907 | 50  | 1.866144 | 7.464575 | 11.62799 | 12.91999   | 11.91823  | 0.001512              | 0.01512   | 0.056     | 0.099176   | 0.128548                                 | 0.02     | ノボバン                  | 認定3.0倍(大壁床勝ちFRM-   | 0242      |
|        | 79             | 5908 | 50  | 2.439385 | 9.75754  | 15.39014 | 17.10015   | 15.55102  | 0.001842              | 0.018424  | 0.0644    | 0.119084   | 0.156996                                 | 0.02     | ノボバン                  | 告示4.3倍(大壁)         |           |
|        | 80             | 5909 | 50  | 2.353135 | 9.41254  | 15.16064 | 16.84515   | 15.62102  | 0.001786              | 0.017864  | 0.056     | 0.119392   | 0.152712                                 | 0.02     | ノボバン                  | 告示4.0倍(真壁)         |           |
|        | 81             | 5910 | 50  | 1.268135 | 5.07254  | 7.852635 | 8.72515    | 8.03602   | 0.001232              | 0.01232   | 0.0476    | 0.092792   | 0.14728                                  | 0.02     | ノボバン                  | 告示2.5倍(大壁)         |           |
|        | 82             | 5911 | 50  | 1.135635 | 4.54254  | 7.798635 | 8.66515    | 8.01602   | 0.001 498             | 0.01 498  | 0.0504    | 0.087192   | 0.133364                                 | 0.02     | ノボバン                  | 告示2.5倍(真壁)         |           |
| $\sim$ | 83             |      |     |          |          |          |            |           |                       |           |           |            |                                          |          |                       |                    |           |
|        | 01             |      |     |          |          |          |            |           |                       |           |           |            |                                          |          |                       |                    |           |
| 1      | n <del>w</del> |      |     |          |          |          | イン         | ポート       | ·後の n                 | arm c     | sv        |            |                                          |          |                       |                    |           |
|        | D留す            | 5    |     |          |          |          |            |           |                       | arm.c     | 5.        |            |                                          |          |                       |                    |           |

1列目の ID 番号は自動で設定されますが、他のパラメータ ID 番号と重複しなければ任意の番号に変更することも可能です。

## 2. 使用パラメータの選別

「パラメータ編集」画面でチェックを入れた項目のみが、仕様選択画面で表示できる機能 を追加しました。

使用しないパラメータを非表示にすることで入力ミスを減らすことができます。

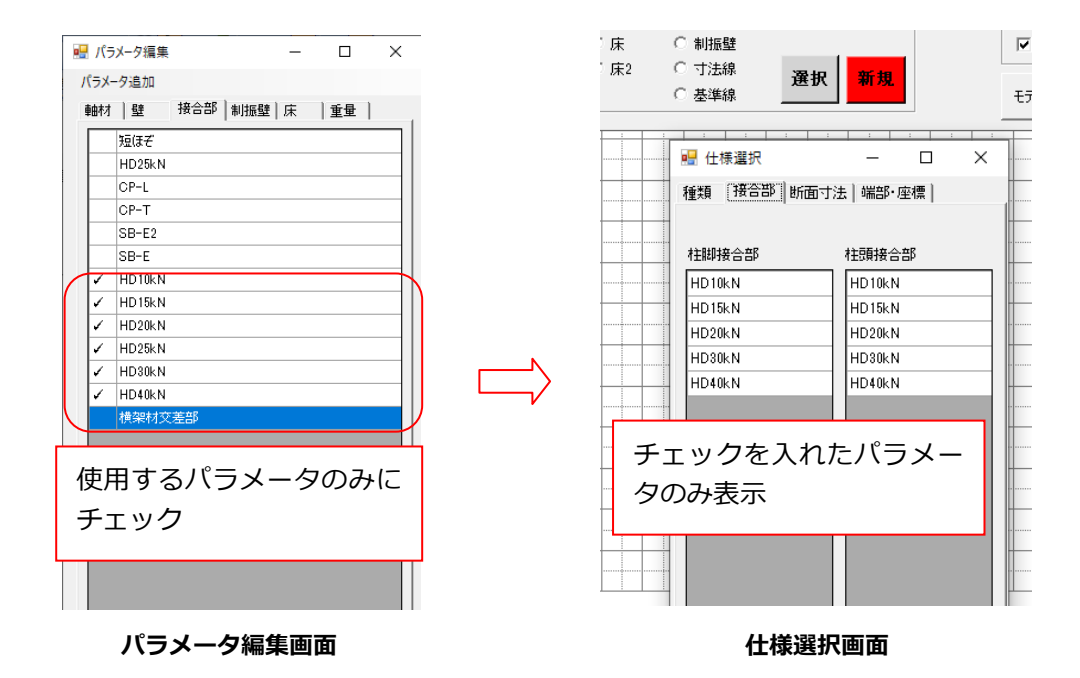

# 3. 画面の操作について

## <マウス操作>

入力画面、3次元表示の際において、ホイールクリックでスクロール(画面移動)ができ るようになりました。

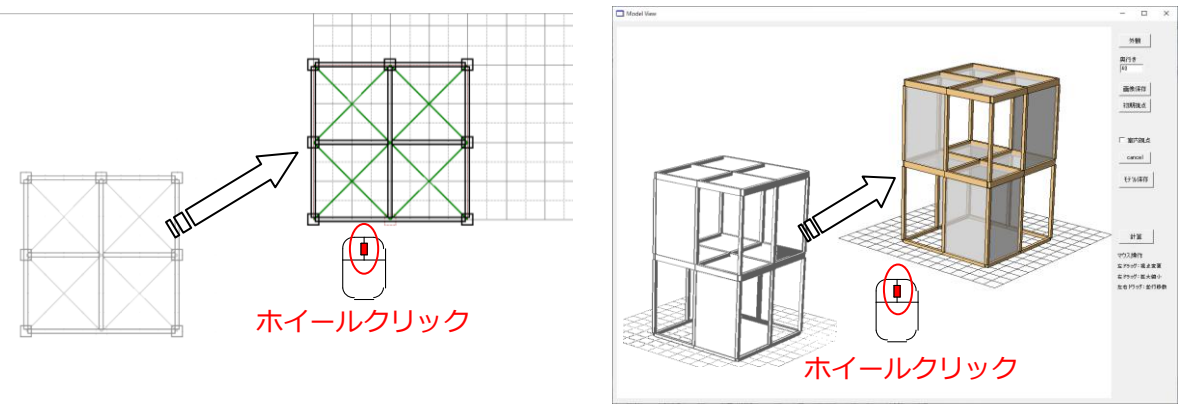

入力画面

3次元表示

#### マウスのホイールクリックでスクロール(画面移動)

### <元に戻す>

「Ctrl+Z」で削除した部材を元に戻す機能を追加しました。

## 4. 解析結果ファイル名の自動決定

解析結果データ「out.trj」「dataout.csv」のファイル名を、解析モデル名と入力地震動に応じ て自動で決定するようになりました。これにより、データ上書きを回避することができ、 管理が容易になります。

ファイル名は以下の様に決定して保存されます。

### <人工地震波(稀、極稀)の場合>

out.trj →「解析モデル名」\_「稀 or 極稀」\_「地盤種別」\_「方向」.trj dataout.csv →「解析モデル名」\_「稀 or 極稀」\_「地盤種別」\_「方向」\_応力.csv

# 例:モデル1\_極稀地震\_第2種地盤\_X方向.trj モデル1\_極稀地震\_第2種地盤\_X方向\_応力.csv

## <観測波の場合>

out.trj →「解析モデル名」\_「観測波名」.csv dataout.csv →「解析モデル名」\_「観測波名」\_応力.csv

例:モデル 1\_JMA 神戸.trj モデル 1 JMA 神戸 応力.csv

なお、同じ解析モデル、地震動で再度計算を行った場合、ファイル名の重複を避けるため に、ファイル名の末尾に(2)、(3)…と追加されます。

## 5. 壁の設定値定義ファイルの統一

下記①~④の、壁の設定値定義ファイル4つを、「設定値.csv」の1つに統合しました。 「重量」、「壁倍率」、「基準耐力」、「許容耐力」の順に、各データ入力してください。

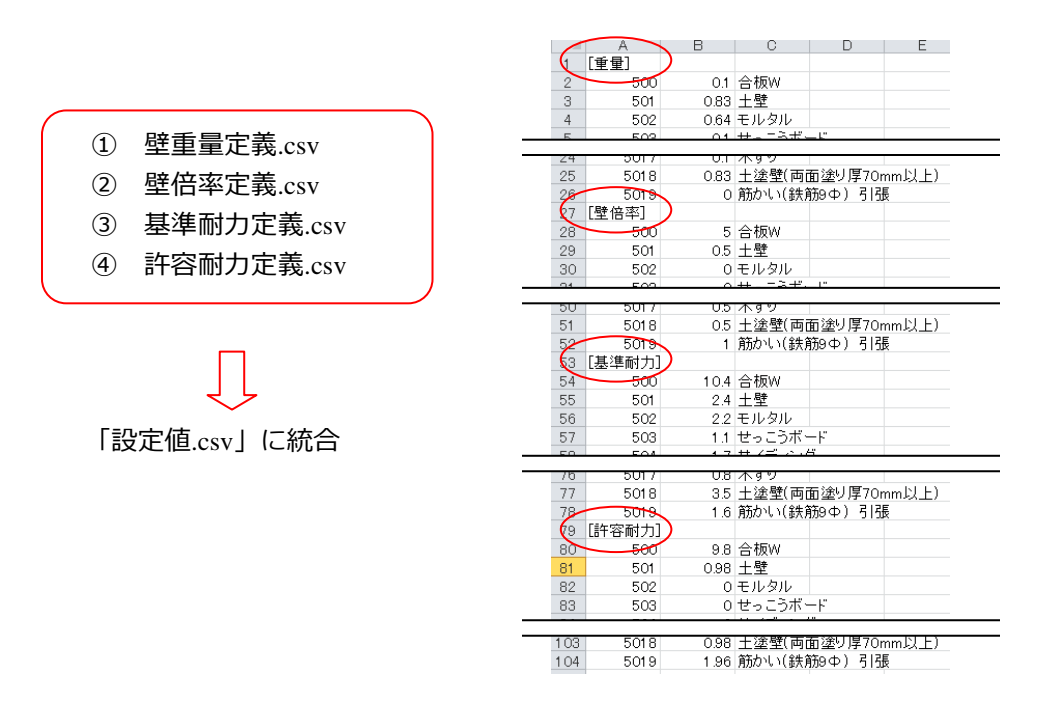

設定值.csv

# 6. 重量設定の警告

建物重量の初期値は各層で100kNとなっておりますが、この初期値から変更がない場合は 下記の警告メッセージが表示されます。建物の規模に応じて必ず重量設定を行ってくださ い。(wallstat studio ユーザーズマニュアル P28 参照)

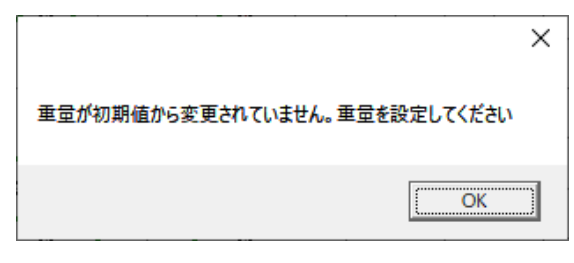

重量設定の警告画面

# 7. 壁・床が正常に生成されない場合警告

壁や床の両端に節点がない場合にモデル作成→3次元表示の際に警告を表示し赤いエリア で不具合のあった個所を表示する設定としました。エラー個所の発見が容易となります。

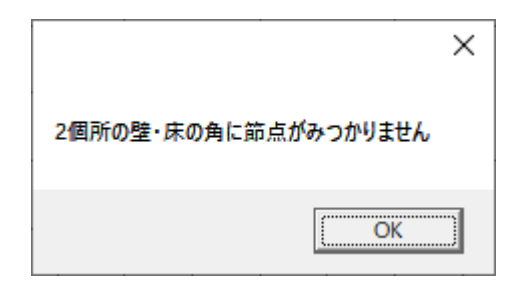

壁・床のモデル生成時の警告画面

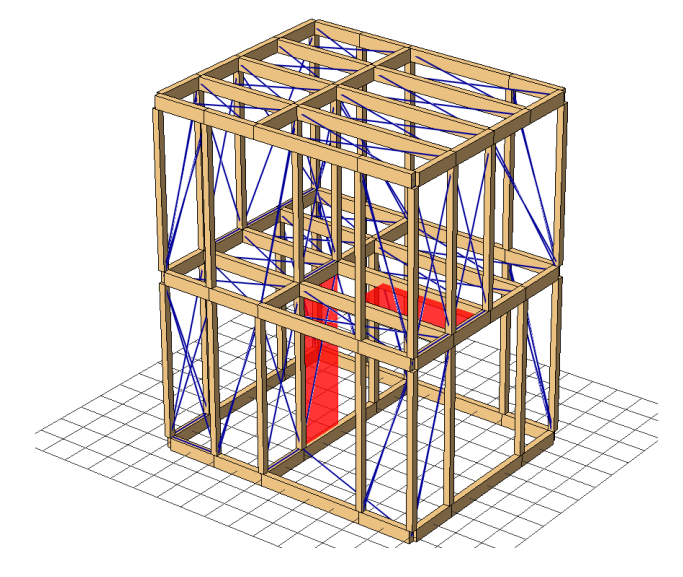

エラーのあった壁・床の表示 (外観設定で「壁表面」のチェックを外すとより発見しやすくなります)

## <補足:繰り返し計算のやり方>

一度地震動を受けて損傷した状態の建物に対し、再度地震動を入力する機能です。

#### 手順1

- ・まず、「計算設定」画面まで進み、通常通りに計算を行い ます。
- 初回の計算では、「前回計算の継続」のチェックボックスは、チェックを入れずに計算してください。
- (補足) この「計算設定」画面を開いたまま作業した方がスムーズに 行えます。

### 手順2

- ・計算が終了したら下記のデータが作成されたことを確認 します。
- ①test.mod ファイル→地震動を与える前の状態のデータ。

②cont.mod ファイル→地震動を与えた後の状態のデータ。③○○○.trj データ

- ④〇〇〇 応力.csv データ
  - 例 ○○○\_極稀地震\_第2種地盤\_X方向.trj
    ○○○\_極稀地震\_第2種地盤\_X方向\_応力.csv

#### 手順3

- ・2回目以降の地震動を入力する際の手順です。
- ・「前回計算の継続」のチェックボックスにチェックを入れ、 「計算開始」ボタンを押します。
- (補足) この時、wallstat は cont.mod ファイル (コンティニューフ ァイル)を読み込みます。cont.mod がない場合は前回計算 の継続が行えませんので、誤って削除しないでください。
   cont.mod は、地震動を繰り返し入力するたびに上書きされ ていくことになるため、〇〇〇.trj と〇〇〇\_応力.csv データ で各段階の状態のアニメーションと応力の分析を行います。

| 🔜 計算設定        | -    |        | ×     |
|---------------|------|--------|-------|
| 地震動入力 ブッシュオーバ | -1   |        |       |
| 地震動 極稀地震      | •    | 0.85 f | ·e    |
| 地盤条件 第2種地盤    | •    |        | -, II |
| 方向入方向         |      | 出力設定   |       |
| □ 脚部フリー       |      |        |       |
|               |      | ≣X≣†ĵ  | ž     |
| ※初回           | は試計算 | [をお勧め  | します   |
| キャン           | tu   | 計算體    | 验     |
|               | □ 前  | 回計算の   | 維続    |
|               |      |        |       |

手順1 初回時はチェッ ク入れず計算

| 🖷 計算設定                               | -       |                        | ×               |
|--------------------------------------|---------|------------------------|-----------------|
| 地震動入力 フッシュオーバー                       | 1       |                        |                 |
| 地震動 極稀地震<br>地盤条件 第2種地盤 ▼<br>方向 X方向 ▼ | •<br>λι | 0.85 倍<br>出力設定         |                 |
| □ 脚部フリー                              |         |                        |                 |
| v 4100/t                             | =+=1 ** | 算行语语<br>人的中华之主         | ž               |
| キャンセ                                 |         | そのもしの)<br>計算関<br>回計算の) | ut 9<br>始<br>継続 |
|                                      | _       |                        |                 |

手順3 2回目以降はチ ェックを入れる

#### 手順4

- ・計算が終了したら、○○○(2).trj データと、○○○\_応力(2).csv データが作成されたことを確認します。
  - 例 ○○○\_極稀地震\_第2種地盤\_X方向(2).trj
    ○○○\_極稀地震\_第2種地盤\_X方向\_応力(2).csv

ver.4.2 から、ファイル名が重複する場合は末尾に(2)、(3)…と番号を付加する機能を追加しました。これにより何回目の地震動を受けた状態なのか、管理しやすくなりました。

以下同様に、手順3、4を繰り返してください。